# Process – registrera betyg på gruppnivå i Elevdokumentation

| När        | Vem             | Vad       |
|------------|-----------------|-----------|
| 2020-05-26 | Irina Läll och  | Skapad    |
| 2021-01-27 | Sebastian Sparr | Reviderad |

## Material och dokument du behöver för att genomföra processen:

• Behörighet "Betygsadministratör" i Elevdokumentation

#### Rutin

Vid varje kursslut ska betygssättning för grundläggande och gymnasiala kurser ske i Elevdokumentation (ED). Alla elever som har status "Antagen" i BER förväntas att bli betygssatta i anslutning till kursslut. Betygen ska registreras och låsas skyndsamt vid kursslut, som tidigast på kursslutsdagen och som senast två veckor efter kursslut.

För att en undervisningsgrupp i BER ska vara sökbar i ED så måste det finnas en eller flera betygssättande lärare kopplade till undervisningsgruppen i BER. För mer information se processbeskrivningen "Koppla betygsättande lärare i BER".

#### Process

- Logga in i Elevdokumentation: elevdokumentation.stockholm.se
- Gå till "Verktyg" och välj "Betyg". Du kan söka fram betygsgrupper antingen via funktion "Sök lärare" eller via funktion "Sök grupp" i vänstra menyn
  - Via funktion "Sök lärare" i vänstra menyn kan du söka fram enskilda lärares undervisningsgrupper. Ställ in start- och slutdatum och välj en lärare i rullistan
  - Via funktion "Sök grupp" i vänstra menyn kan du söka fram undervisningsgrupper via gruppnamn, kurs eller lärare
- Ställ in termin och/eller Fr.o.m. T.o.m.- datum
- Klicka på Sök
- Under sökresultat klicka på önskad betygsgrupp
- Vyn för betygssättning öppnas där alla antagna elever i den aktuella betygsgruppen visas
- Ange betyg genom att klicka på betygsstegen i betygsskalan
- Lås därefter betygen genom att markera kryssrutorna i högerkolumnen
- Bocka i betygssättande lärare och klicka på Spara
- En sammanfattning av satta betyg öppnas
- Klicka på Spara för att spara och låsa betygen

• Betygen är nu registrerade och låsta

| • | OBS! det | kan ta upp | till 15 | min | innan | betygen | blir | synliga i | BER |
|---|----------|------------|---------|-----|-------|---------|------|-----------|-----|
|---|----------|------------|---------|-----|-------|---------|------|-----------|-----|

|                                        |                          |             |         | - 3     | KI = Kunsk<br>Betygsunderla | apsinty;<br>g sakna |
|----------------------------------------|--------------------------|-------------|---------|---------|-----------------------------|---------------------|
| Betyg för KS2015VA                     | 02DLI i Svenska som andi | raspråk 2   |         |         |                             |                     |
| Namn                                   | Personnummer             | Betyg       | 1.      | кі      | 🛛 Låst 2                    | -                   |
| x0000 x000000                          | XXXX-XXXX000000X         | - F E D C 0 | A       | 1       |                             |                     |
| X0000000X X0000X                       | XXXXX-XXXXX              | - F E D C   | A       | 1       | •                           | 0                   |
| etyg beslutade av <b>3.</b><br>örare   | 6                        |             | Inform  | nations | tecknet                     | ŧ                   |
| XXXXXXX XXXXXXXXXXXXXXXXXXXXXXXXXXXXXX | XXX                      |             | visar b | oetygsh | istorik                     | (i)                 |

### Utskrift av betygskatalog

- Endast när alla betyg i en betygsgrupp är registrerade och låsta ska administratören skriva ut betygskatalogen för hela gruppen och betygssättande lärare ska signera katalogen manuellt
- Vill du kontrollera att betygskatalogen ser bra ut innan du skriver ut den, kan du först klicka på knappen "Förhandsgranska"
  Ser betygskatalogen bra ut, klickar du på "Ladda ned pdf" och skriver ut betygskatalogen. Signerade betygskataloger i original postas till Vuxenutbildningscentrum

| o o n nar ar o                     |                                                  |
|------------------------------------|--------------------------------------------------|
| Sök grupp                          |                                                  |
| Sök elev<br>Exportera<br>Importera | Undervisning pågår till: Fredag 11 december 2020 |
|                                    | Betygskatalog                                    |
| Betygsdokument                     | Förhandsgranska Ladda ned pdf                    |
| Betygsdokument                     |                                                  |
| Betygskatalog (VUX)                | Betyg                                            |
| Konfiguration                      | Ki = Kunskapsintyg                               |

För mer information kontakta: <a href="mailto:systemadmin.amf@edu.stockholm.se">systemadmin.amf@edu.stockholm.se</a>